## Proceso de creación de cliente o usuario externo:

1. Ingrese a nuestro sitio web: <u>https://portal.tcbuen.com/onlineservices/public-view/vinculacion-usuarios</u> y seleccione en la opción Tipo de Documento, el documento con el que desea registrarse.

| APM TERMINALS |                                                                                              |            |
|---------------|----------------------------------------------------------------------------------------------|------------|
| ~             | Vinculación de Usuarios*<br>gesar número de NT y seleccionar tao de vinculación para validar |            |
| +             | Tipo de documento.*<br>Cutivité                                                              | T PROVETOR |

También podrá realizar el registro a través de nuestro código QR.

2. En la siguiente pantalla encontrará nuestro formato virtual para seleccionar los tipos de usuarios a crear y diligenciar los datos empresariales:

| empresariales - 11117947XXX   | Datos legales   | Refere | ncias comerciales  | Informacion bancaria | Junta directiva | / Socios Contactos                      | Confirmando Vinculació |
|-------------------------------|-----------------|--------|--------------------|----------------------|-----------------|-----------------------------------------|------------------------|
| Tipo Usuario *                |                 | -      | Lineas operadoras  |                      | *               | Modalidad                               | *                      |
| Tipo persona                  |                 | ٠      | Razón social *     |                      |                 | Ocupación                               |                        |
| ¿Tiene Certificado BASC?      |                 | -      | ¿Certificado?      |                      | *               | Versión del certificado                 |                        |
| Documento de Identificación C | édula/Pasaporte |        | Dirección Fiscal   |                      |                 | País                                    | *                      |
| Departamento                  |                 | Ŧ      | Ciudad             |                      | ~               | Código postal                           |                        |
| Teléfono                      |                 |        | Clasificación CIIU |                      | -               | Leer origen de fondos 🔲 Aceptar lectura | origen de fondos       |
| Tarifa ICA *                  |                 |        | Calidad tributaria |                      |                 | Gran contribuyente                      | -                      |
| Autoretenedor                 |                 | *      | Exento Impuesto d  | ie Renta             | *               | Email (para confirmación de vinculació  | in)*                   |

| s empresariales - 11117947XXX | Datos legales    | Refere | ncias comerciales   | Informacion bancaria | Junta directiva | a / Socios         | Contactos                  | Confirmando Vinculaci |
|-------------------------------|------------------|--------|---------------------|----------------------|-----------------|--------------------|----------------------------|-----------------------|
| - Tipo Usuario *              |                  | -      | Lineas operadoras * |                      | ×               | Modalidad          |                            | *                     |
| Tipo persona                  |                  | *      | Razón social *      |                      |                 | Ocupación          |                            |                       |
| ¿Tiene Certificado BASC?      |                  | •      | ¿Certificado?       |                      | -               | Versión del cert   | ficado                     |                       |
| Documento de Identificación   | Cédula/Pasaporte |        | Dirección Fiscal    |                      |                 | País               |                            | *                     |
| Departamento                  |                  | Ψ.     | Ciudad              |                      | ×               | Código postal      |                            |                       |
| Teléfono                      |                  |        | Clasificación CIIU  |                      | *               | Leer origen de fon | dos 🗌 Aceptar lectura orig | en de fondos          |
| Tarifa ICA*                   |                  |        | Calidad tributaria  |                      |                 | Gran contribuye    | nte                        | -                     |
| Autoretenedor                 |                  | -      | Exento Impuesto de  | e Renta              | *               | Email (para cont   | Tirmación de vinculación)  |                       |

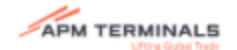

| Dato |                                       | encias comerciales | Informacion bancaria | Junta directiva / | / Socios                | Contactos                 | Confirmando Vinculación |
|------|---------------------------------------|--------------------|----------------------|-------------------|-------------------------|---------------------------|-------------------------|
|      | Agencia de aduanas                    | Linear operators t |                      |                   | Modalidad               |                           |                         |
|      | Agente Maritimo                       | Razón social *     |                      |                   | Ocupación               |                           |                         |
|      | Agente de Carga Internacional         | ¿Certificado?      |                      |                   | Versión del certificado |                           |                         |
|      | Autodeclarante                        | Dirección Fiscal   |                      |                   | País                    |                           | Ŧ                       |
|      | Cliente Extranjero                    | Ciudad             |                      | ÷                 | Código postal           |                           |                         |
|      | Cliente Final (Importador-Exportador) | Clasificación CIIU |                      | ¥                 | Leer origen de fondos   | Aceptar lectura origen de | fondos                  |
|      | Empresa de Transporte                 | Calidad tributaria |                      |                   | Gran contribuyente      |                           | *                       |
|      | OPST Internal User                    | Exento Impuesto de | Renta                | -                 | Email (para confirmaci  | ón de vinculación)*       |                         |
|      | Operador de transporte Multimodal     |                    |                      |                   |                         |                           |                         |
|      | Uperador portuario                    |                    | ANTERIOR SIGUIENTE   |                   |                         |                           |                         |
|      |                                       |                    |                      |                   |                         |                           |                         |

- Podrá seleccionar múltiples usuarios para crearse

3. Al culminar el proceso de diligenciamiento de datos empresariales, deberá leer el origen de fondos y política de tratamiento de datos de APM Terminals Buenaventura, esto permitirá que continue ingresando información legal de los tipos de usuarios a crear:

| 0                                                     |                           |         | 3                                     |                      |                   |                                                                                   |                       |
|-------------------------------------------------------|---------------------------|---------|---------------------------------------|----------------------|-------------------|-----------------------------------------------------------------------------------|-----------------------|
| empresariales - 11117947XXX                           | Datos legales             | Referen | ncias comerciales                     | Informacion bancaria | Junta directiva / | Socios JUR Contactos                                                              | Confirmando Vinculaci |
| Jurídica                                              |                           | *       | XOOOOOX XXOOOOX                       |                      |                   | 300000X                                                                           |                       |
| ¿Tiene Certificado BASC?                              |                           | *       | - ¿Certificado?                       |                      | *                 | Versión del certificado     ZZZZ                                                  |                       |
| Documento de Identificación Cédula/Pa<br>1111794xxxxx | saporte                   |         | Dirección Fiscal                      |                      |                   | Pals<br>Colombia                                                                  | ÷                     |
| Departamento<br>Valle del Cauca                       |                           | *       | Cludad<br>BUENAVENTURA                |                      | *                 | Código postal<br>76109                                                            |                       |
| Teléfono<br>5274474                                   |                           |         | Clasificación CIU<br>0010 Asalariados |                      | *                 | Leer origen de fondos 🗹 Aceptar lectura origen                                    | n de fondos           |
| Tanifa ICA *                                          |                           |         | Calidad tributaria<br>Comun           |                      |                   | Gran contribuyente                                                                |                       |
| Autoretenedor<br>SI                                   |                           | *       | Exerito Impuesto de Renta             |                      | *                 | — Email (para confirmación de vinculación) * ———————————————————————————————————— |                       |
| Leer política de Tratamiento de d                     | atos personales           |         |                                       |                      |                   |                                                                                   |                       |
| Aceptar lectura de Tratami                            | ento de datos personales. |         |                                       |                      |                   |                                                                                   |                       |

4. Al dar clic en el botón Siguiente, aparecerá la pantalla para diligenciar datos del representante legal:

| 0                              |               | 8                       | 6           | )            |                              |           |                        |
|--------------------------------|---------------|-------------------------|-------------|--------------|------------------------------|-----------|------------------------|
| os empresariales - 11117947XXX | Datos legales | Referencias comerciales | Información | n bancaria   | Junta directiva / Socios JUR | Contactos | Confirmando Vinculació |
| Tipo de documento *            |               |                         | •           | Número de o  | documento                    |           |                        |
| Nombre completo                |               |                         |             | Persona pút  | licamente Expuesta *         |           |                        |
| Ejerce algún grado de poder p  | üblico        |                         | *           | Administra r | ecursos del Sector Público   |           |                        |
| Eferce algon grado de poder p  | urblico       |                         | <u>.</u>    | Administra   | ecursos del Sector Publico   |           |                        |

5. Una vez es diligenciada la información del representante legal, por favor dar clic en el botón Siguiente, para completar los datos de las referencias comerciales:

|                            | NALS<br>Codeal Trade |                          |                             |                                   |                 |                         |
|----------------------------|----------------------|--------------------------|-----------------------------|-----------------------------------|-----------------|-------------------------|
| 0                          |                      | 0 8                      |                             | 8                                 |                 |                         |
| Datos empresariales - 1111 | 17947XXX Dato        | s legales Referencias co | merciales Informacion banca | aria Junta directiva / Socios JUR | Contactos       | Confirmando Vinculación |
| Referencias c              | comerciales          |                          |                             |                                   |                 | B AGREGAR               |
| Acción                     | nombre del comercio  | Direcci                  | ón Nombre de contac         | cto Teli                          | fano Correa ele | ctrónico                |
|                            |                      |                          |                             | NTE                               |                 |                         |
|                            |                      |                          |                             |                                   |                 |                         |
|                            |                      |                          |                             |                                   |                 |                         |

| APM TERMINALS                                  | Agregar referencias comerciales |                                   |
|------------------------------------------------|---------------------------------|-----------------------------------|
| Datos empresariades - 1107947500 Datos legales | Nombre de la Empresa *          | Contactus Confermando Vinculación |
|                                                | Direccion referencia *          |                                   |
| Referencias comerciales                        | Nombre del contacto*            | S AGREEN                          |
| Acción nombre del comercio                     | Teléfono *                      | Correo electrónica                |
|                                                | Ensail                          |                                   |
|                                                | AGREGAR CERRAR                  |                                   |
|                                                |                                 |                                   |

6. A continuación, deberá diligenciar información financiera, en este punto se requiere precisión en el diligenciamiento del formato, pues se debe ingresar información fidedigna de la referencia bancaria de los tipos de usuarios a crear:

|                                  | 5               |                         |                      |                              |           |                         |
|----------------------------------|-----------------|-------------------------|----------------------|------------------------------|-----------|-------------------------|
| 0                                | 0               | 0                       |                      | 8                            |           |                         |
| Datos empresariales - 11117947XX | X Datos legales | Referencias comerciales | Informacion bancaria | Junta directiva / Socios JUR | Contactos | Confirmando Vinculación |
| Información banc                 | aria            |                         |                      |                              |           | E AGREGAR               |
| Acción                           | Nombre banco    | Número de la cuenta     |                      | Tipo de cuenta               |           | Moneda                  |
|                                  |                 |                         |                      |                              |           |                         |

|                                                  | Agregar información bancaria |           |                         |
|--------------------------------------------------|------------------------------|-----------|-------------------------|
| Datos empresariales - 11117947/XXX Datos legales | Bancos *                     | Contactos | Confirmando Vinculación |
|                                                  | Número de cuenta*            |           | _                       |
| Información bancaria                             | Tipo de cuenta 🔹             |           | AGREGAR                 |
| Acción Nombre banco                              | Tipo de moneda 🔹             |           | Moneda                  |
|                                                  | AGREGAR INFORMACIÓN CERRAR   |           |                         |
|                                                  |                              |           |                         |

7. En la siguiente sesión se necesita saber información referente a la Junta directiva, socios y suplente, según como la información se presente en la cámara de comercio vigente:

| APM TERMINALS                     |                   |                         |                      |                              |           |                         |
|-----------------------------------|-------------------|-------------------------|----------------------|------------------------------|-----------|-------------------------|
| 0                                 | 0                 | 0                       | 0                    |                              |           |                         |
| Datos empresariales - 11117947XXX | Datos legales     | Referencias comerciales | Informacion bancaria | Junta directiva / Socios JUR | Contactos | Confirmando Vinculación |
| Reporte General de                | Junta directiva   |                         |                      |                              |           | + JUNTAS DIRECTIVAS     |
| Accion                            | Nombre y apellido | No                      | de Cédula            | Participación (%)            |           | Тіро                    |
|                                   |                   |                         | ANTERIOR SIGUIENTE   |                              |           |                         |

|                                                   | Agregar información junta directiva |           |                         |
|---------------------------------------------------|-------------------------------------|-----------|-------------------------|
| Oatros amores ariales - 11117947XXX Datos legales | Tipo de junta*                      | Contactos | Confirmando Vinculación |
| paros crigorizamanos - mini panonok paros regaros | Seleccionar<br>Junta Directiva      |           |                         |
| Reporte General de Junta directiva                | Socios                              |           | + JUNTAS DIRECTIVAS     |
| Accion Nombre y apellido                          | Suplentes                           |           | Tipa                    |
|                                                   | ANTERIOR                            |           |                         |

8. Seguido de esto, deberá diligenciar los diferentes contactos que desee registrar, tener en cuenta que los contactos: Operativo, Comercial y de Tesorería, son contactos obligatorios para la creación de los tipos de usuarios:

| APM TERMINALS                     |                     |                         |                      |                              |                  |                         |
|-----------------------------------|---------------------|-------------------------|----------------------|------------------------------|------------------|-------------------------|
| 0                                 | 0                   | 0                       | 0                    | 0                            |                  |                         |
| Datos empresariales - 11117947X0X | Datos legales       | Referencias comerciales | Informacion bancaria | Junta directiva / Socios JUR | Contactos        | Confirmando Vinculación |
| Listado de contacto               | DS                  |                         |                      |                              |                  | B AGREGAR               |
|                                   |                     |                         |                      |                              |                  |                         |
| Accion Numer                      | o de identificación | Nombre con              | npleto               | Teléfono                     | Tipo de contacto | Email                   |

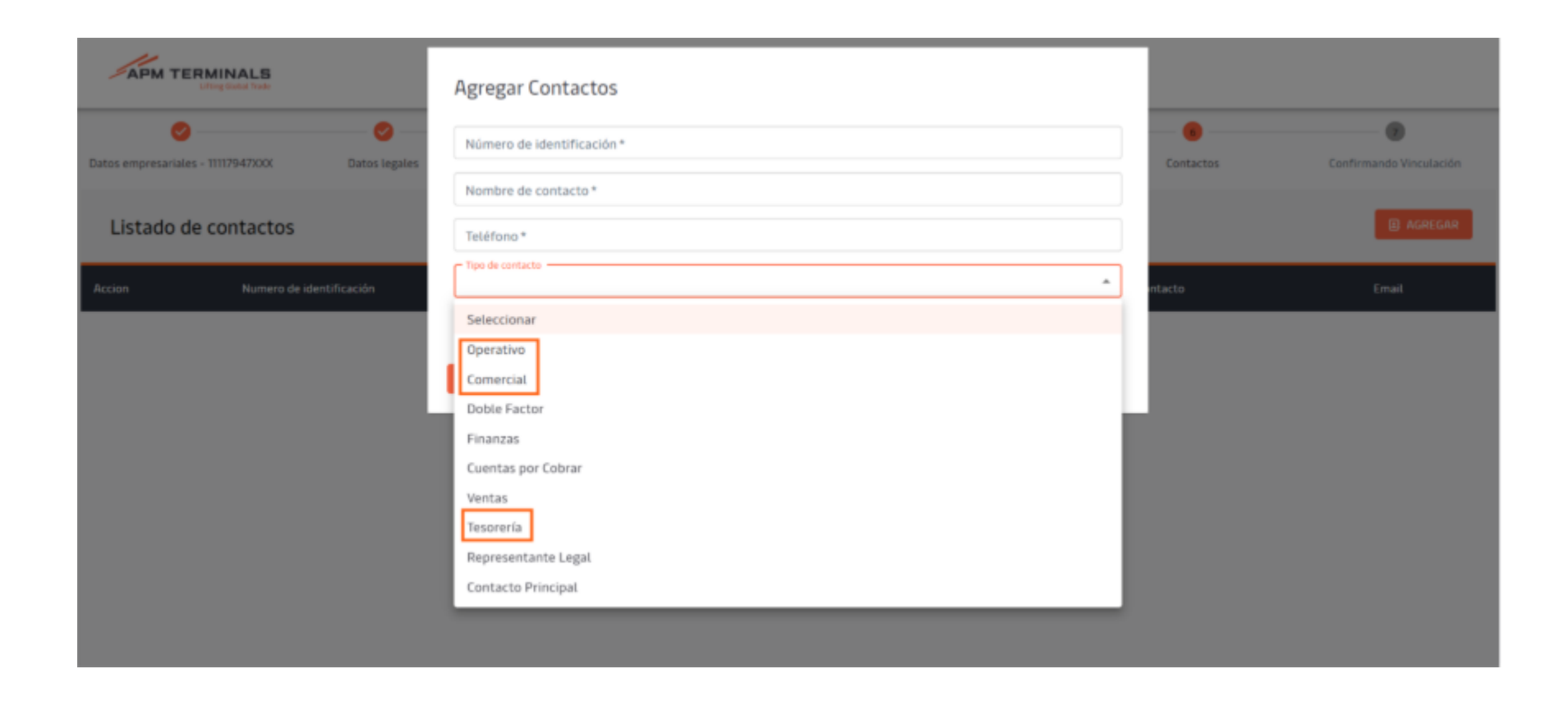

9. En el último paso, se muestra toda la información ingresada para su revisión. Una vez revisada, el cliente debe presionar "Confirmar Vinculación". Al hacerlo, se enviará un correo al cliente para confirmar el proceso.

| 0                                       | 0               | 0                                                    | 0                           | 0                             |                                   |                        |  |
|-----------------------------------------|-----------------|------------------------------------------------------|-----------------------------|-------------------------------|-----------------------------------|------------------------|--|
| os empresariales - 11117947XXX          | Datos legales   | Referencias comerc                                   | ciales informacion bancaria | Junta directiva / Socios JUR  | Contactos                         | Confirmando Vinculació |  |
|                                         |                 |                                                      | Resumen                     |                               |                                   |                        |  |
|                                         |                 |                                                      | Datos empresariales         |                               |                                   |                        |  |
| Tipo usuario: Cliente Final (Importae   | ior-Exportador) | Modalidad: Nacional                                  | Tipo persona: .             | iua                           | Razón social: 200000 20000000     |                        |  |
| Nombre comercial: xxxxxx                |                 | ¿Certificado BASC?: NO                               | ¿Certificado IS             | 07:51                         | Versión del certificado: zzzz     |                        |  |
| Documento de identificación: 11175      | 4000            | Dirección fiscal: x000000x                           | Departamento                | Departamento: Valle del Cauca |                                   |                        |  |
| Código postal: 76109                    |                 | Teléfone: 5274474                                    | CIRU: Asalariado            | CIRU: Asatariados             |                                   | Tarifa ICR: D          |  |
| Exento impuesto de Renta: NO            |                 | Correo electrónico: isamar.mosquera@apmterminals.com |                             |                               |                                   |                        |  |
|                                         |                 |                                                      | Datos legales               |                               |                                   |                        |  |
| Tipo de documento: Cédula de Oud        | adania          | Número de documento: 54242                           | Nombre compl                | eto: XXX XXX                  | Persona públicamente Expuesta: NO |                        |  |
| Ejerce algún grado de poder público: NO |                 | Administra recursos del Sector P                     | Público: ND                 |                               |                                   |                        |  |
|                                         |                 |                                                      | Referencias comerciale      | 5                             |                                   |                        |  |
| nombre del comercio                     |                 | Dirección                                            | Nombre de contacto          | Teléfono                      | Carreo electrónico                |                        |  |
| 30000                                   |                 | 200000                                               | X00000                      | 65841651                      | XXX(SXXXQDX                       |                        |  |

10. El correo enviado al usuario tiene como objetivo solicitar la **documentación** necesaria. La solicitud solo será visible para el equipo de **Servicio al Cliente** una vez que el cliente haya adjuntado toda la documentación.

#### APMTQ - Confirmacion Vinculacion de usuario - Pendiente adjuntar documentacion

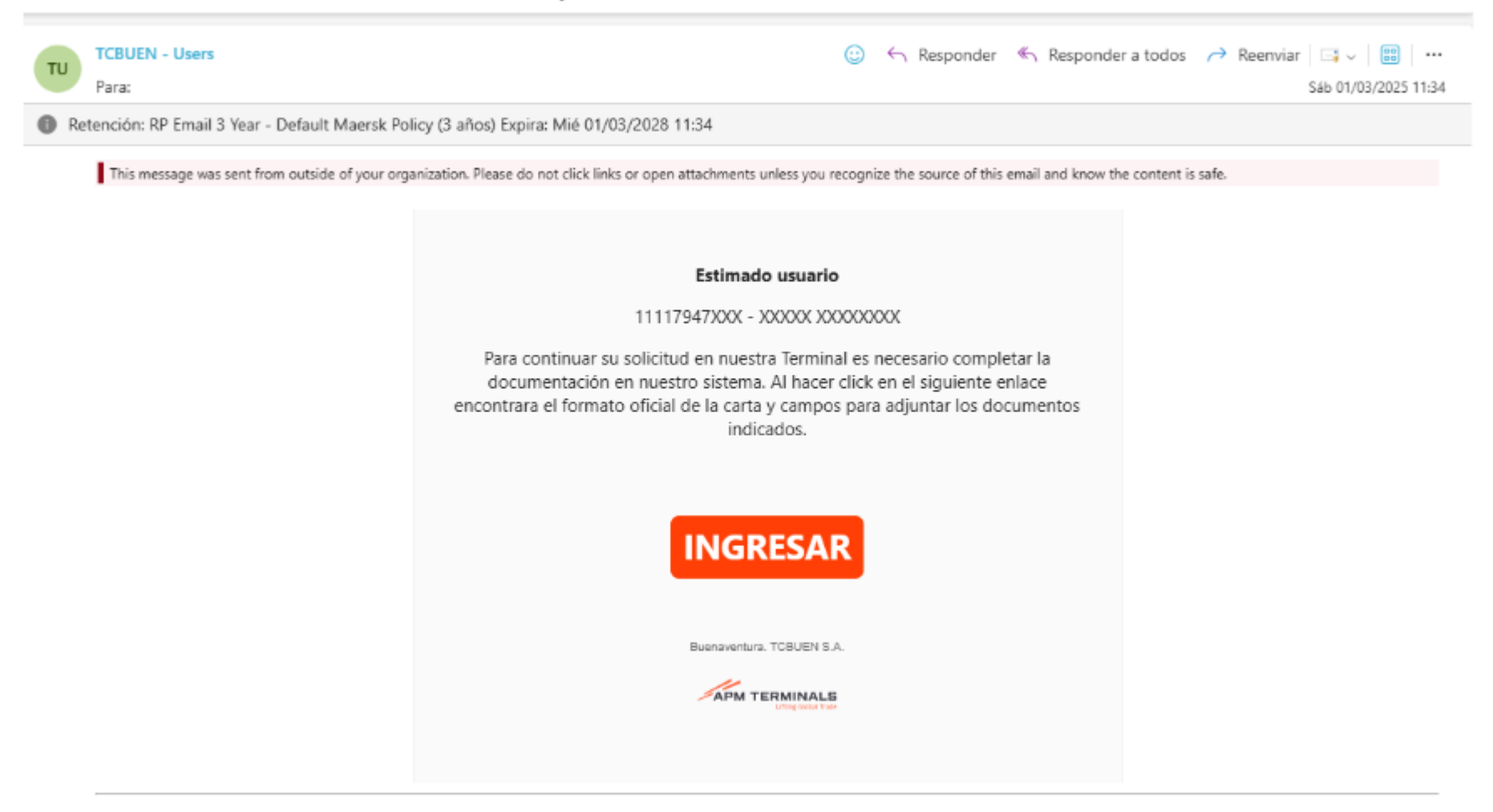

CORRED ENVIADO AUTOMATICAMENTE por el Sistema de APM Terminals TCBUEN S.A., NO responder este correo electronicol Si tiene alguna consulta favor comunicarla a los siguientes correos: info@apmtquetzal.comservicioalcliente@apmtquetzal.com

- La solicitud será revisada por el equipo de Servicio al Cliente y una vez sea aprobada, podrá realizar sus solicitudes mediante las credenciales y pantallas establecidas según el tipo de usuario creado.

## Documentación para vincular cliente Final Importador- Exportador:

- Cedula de Ciudadanía de Representante Legal
- Cámara de comercio (Menor a 3 meses)
- Certificación bancaria no mayor a 30 días
- RUT
- Asignación o actualización de Mandatos: FOR-GSC-020 V3 Mandato para importadores exportadores (Firmado con firma electrónica certificada ante el ONAC). /Cámara de comercio (Menor a 2 meses)

## Documentación para vincular Agencia de Aduanas:

- Cedula de Ciudadanía de Representante Legal
- Cámara de comercio (Menor a 3 meses)
- Certificación bancaria no mayor a 30 días
- RUT
- Resolución DIAN (Habilitado como Agencia de Aduanas)
- FOR-GPS-050 V2 Descripción y Aceptación de Responsabilidades en Portal Autogestión. (Firmado con firma electrónica certificada ante el ONAC)
- Declaración de renta del año anterior
- Estados financieros del año anterior
- Asignación o actualización de Mandatos: FOR-GSC-020 V3 Mandato para importadores exportadores (Firmado con firma electrónica certificada ante el ONAC). /Cámara de comercio (Menor a 2 meses)

## Documentación para vincular Agente de Carga Internacional:

• Cedula de Ciudadanía de Representante Legal

- Cámara de comercio (Menor a 3 meses)
- Certificación bancaria no mayor a 30 días
- RUT
- Resolución DIAN (Habilitado como Agencia de Aduanas)
- FOR-GPS-050 V2 Descripción y Aceptación de Responsabilidades en Portal Autogestión. (Firmado con firma electrónica certificada ante el ONAC)
- Declaración de renta del año anterior
- Estados financieros del año anterior
- Asignación o actualización de Disclaimer: FOR-GSC-024 V2 Carta de Compromiso y Exoneración (Firmado con firma electrónica certificada ante el ONAC). /Cámaras de comercio (Menor a 2 meses)

### Documentación para vincular cliente Autodeclarante:

- Cedula de Ciudadanía de Representante Legal
- Cámara de Comercio (Menor a 3 meses) o Carta Aclaratoria en caso de no tener
- Certificación bancaria no mayor a 30 días
- RUT o Carta Aclaratoria de no tener
- Carta indicando actuación como Autodeclarante
- Certificación Bancaria No Mayor a 30 Días
- Declaración de Renta/Carta de Aclaración en caso de no tener
- Estados Financieros (Año Anterior)
- FOR-GPS-050 V2 Descripción y aceptación de responsabilidades (Firmado con firma electrónica certificada ante el ONAC)

#### Documentación para vincular Empresa de Transporte:

- Cedula de Ciudadanía de Representante Legal
- Cámara de comercio (Menor a 3 meses)
- Certificación bancaria no mayor a 30 días
- RUT
- Resolución de Ministerio de Transporte
- FOR-GPS-050 V2 Descripción y aceptación de responsabilidades (Firmado con firma electrónica certificada ante el ONAC)

## Documentación para vincular Operador de Transporte Multimodal:

- Cedula de Ciudadanía de Representante Legal
- Cámara de comercio (Menor a 3 meses)
- Certificación bancaria no mayor a 30 días
- RUT
- Resolución de Ministerio de Transporte
- Resolución DIAN
- FOR-GPS-050 V2 Descripción y aceptación de responsabilidades (Firmado con firma electrónica certificada ante el ONAC)
- Declaración de Renta (Año anterior)
- Estados Financieros (Año Anterior)

## Documentación para vincular Línea Naviera/Agente Marítimo:

- Cámara de Comercio (Menor a 3 meses)
- Cedula de Ciudadanía de Representante Legal
- Certificación Bancaria No Mayor a 30 Días
- FOR-GPS-050 V2 Descripción y aceptación de responsabilidades (Firmado con firma electrónica certificada ante el ONAC)
- RUT

Classification: Internal

Nota: Una vez actualizada la clave de la credencial, ingresará a Easyport y podrá autogestionar el cargues de mandatos, actualización de correos, creación de sub-usuarios, solicitudes, procesos aduaneros, Facturación y demás servicios.

APMTQ - Confirmacion Vinculacion de usuario - Pendiente adjuntar documentacion 😑 🕤 Responder 🐁 Responder a todos 🥕 Reenviar 🗔 🗸 🔡 🚥 **TCBUEN - Users** TU Para: Sab 01/03/2025 11:50 Retención: RP Email 3 Year - Default Maersk Policy (3 años) Expira: Mié 01/03/2028 11:50 This message was sent from outside of your organization. Please do not click links or open attachments unless you recognize the source of this email and know the content is safe. Estimado Usuario: El uso del USUARIO y CONTRASEÑA provisional que APMTO, S.A. provee, es responsabilidad exclusiva del solicitante y de cualquier persona que en su nombre haga uso de ésta. La nueva contraseña que el USUARIO registre se someterá a las siguientes condiciones: Es personal e intrasferible. En caso que se autorice la utilización por un tercero, el USUARIO principal es responsable de toda gestión realizada. Todo cambio, actualización, modificación o gestión dentro del sistema, es responsabilidad del usuario principal. Usuario: COL-11117947XXX Contrasena: En caso de pérdida de la contraseña sin reportarse el hecho a APMTQ, S.A. el USUARIO principal exime de cualquier responsabilidad a APMTQ, S.A. por el uso incorrecto de la misma. Ingrese para confirmar Al ingresar al link se le solicitarà que cambie su contraseña. Adicional a esto; adjuntamos Link de mucha utilidad para poder delegar permisos a otro usuario ya vinculado (registrado) por medio del portal APMTQ, en donde permitirá al usuario delegado hacer las gestiones o solicitudes de los contenedores con APMTQ y solicitar las facturas en representación del cliente o agente de aduana. Delegación de permisos

| APM TERMINALS                                                                                                    | Tarifas Código de ética 🛷 👫 |
|----------------------------------------------------------------------------------------------------|-----------------------------|
|                                                                                                    |                             |
|                                                                                                    |                             |
| Cambia tu contraseña                                                                                                    |                             |
| Usuario *                                                                                                    |                             |
| COL-11117947XXX                                                                                                    |                             |
| ContraseRa actual                                                                                                    |                             |
|                                                                                                    |                             |
| Naeva contraseña *                                                                                                    |                             |
|                                                                                                    |                             |
| Confirma nueva contraseña                                                                                                    |                             |
|                                                                                                    |                             |
| 11117947XXXX: ingresa tus credenciales para cambiar tu contraseña e ingresar al sistema<br>Ingresa tu contraseña actual y luego confiema la naeva contraseña.                                                                    |                             |
| Términos y Condiciones<br>Acepto los términos y condiciones en cuanto al uso del USUARIO Y CONTRASEÑA brindado por APMTQ, S.A. Me hago responsable por la utilización de la nueva contraseña y las responsabilidades implicadas. | Aceptar y Confirmar         |

Proceso de creación de registro de correos electrónicos autorizados: (Aplica para Agencias de aduana, Operador de Transporte, Empresa de Transporte, Agente de Carga Internacional, Autodeclarante, Agente Marítimo, Línea Naviera)

| APM TERMINALS X                            |                                                                                   | COL-COL-1111794200000 - Agencia de aduanas 🗸  Cerrar Sesión 🕻 🕯 |
|--------------------------------------------|-----------------------------------------------------------------------------------|-----------------------------------------------------------------|
| Solicitudes     Inspecciones     Servicios | Perfil de usuario                                                                 | CEDITAR INFORMACIÓN                                             |
| Return to shipper     Lienado de Azucar    |                                                                                   | AGREGAR CONTACTO                                                |
| Procesos aduaneros                         | OPCIONES Numero de identificación Nombre completo Teléfono Tipo de Contacto Email |                                                                 |
| Autorización documental<br>de retiro       | Sin filas                                                                         |                                                                 |
| Correcion de planilla de<br>envio          |                                                                                   | Filas por página: 10 + 0-0 de 0 < >                             |
| Planilla de recepcion                      |                                                                                   |                                                                 |
| Cambio de Disposición     Facturación      |                                                                                   |                                                                 |
| Estado de Cuenta                           |                                                                                   |                                                                 |
| Generación de Facturas     Pre-avisos      |                                                                                   |                                                                 |
| Pre-aviso contenendores                    |                                                                                   |                                                                 |
|                                            |                                                                                   |                                                                 |

# 1. El usuario máster podrá relacionar correos electrónicos según el tipo de actividad que se realice ante TCBUEN SA:

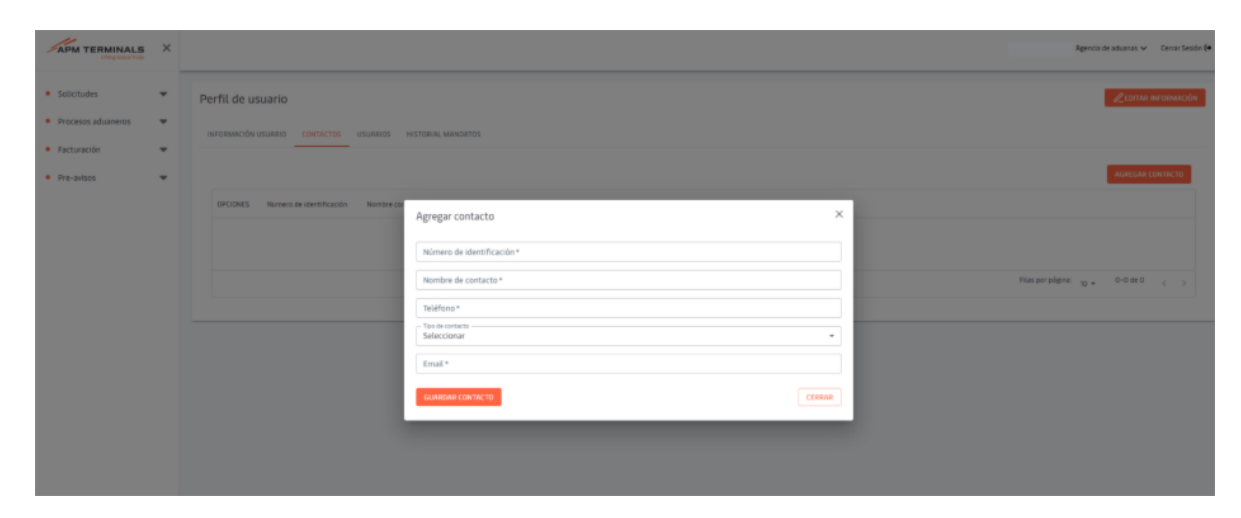

| APM TERMINALS                                                                                             | × |                   |                                                                                                    | Agencia da antianas 🛩 — Canto Sessie 🕽 • |
|----------------------------------------------------------------------------------------------------|---|-------------------|----------------------------------------------------------------------------------------------------|------------------------------------------|
| <ul> <li>Solicitudes</li> <li>Proceeds advancements</li> <li>Facturation</li> <li>File definit</li> </ul> |   | Perfil de usuario | NTTONE MANDATIS                                                                                                    |                                          |
|                                                                                                    |   |                   | Agregar contacto Normer de labertificación * Normer de contacto * Normer de contacto * Normer de contacto * Normer * Normer * Normer * Seleccioner Convers de contactor visiconnalis son cartera "banito de ingreso, enviranmento y seguridad sossid Report de ingreso, enviranmento y seguridad sossid Report de ingreso, enviranmento y seguridad sossid Report de ingreso, cambia de hismagente Carrees para recibir facturación electrónica | Mangati sigen 👷 P-D-M O                  |

Classification: Internal

Proceso de creación de sub-usuarios: (Aplica para Agencias de aduana, Operador de Transporte, Empresa de Transporte, Agente de Carga Internacional, Autodeclarante, Agente Marítimo, Línea Naviera)

1. El usuario máster de la agencia de aduanas podrá crear sub-usuarios para realizar solicitudes de servicios, facturación, toma de citas según corresponda:

| APH TERMINALS X                              | Doposa ar Temperar v Constrainto (M                                                                                                    |
|----------------------------------------------|----------------------------------------------------------------------------------------------------|
| • Soletudes •                                | Perfil de usuario                                                                                                    |
| • 56VC05                                     | IN-GRANCIDE LISURED CONTINCES USERVES                                                                                                    |
| <ul> <li>Asignacion de camiones</li> </ul>   | Particular Control Control |
| <ul> <li>Augracion de platas</li> </ul>      | INCERES INVERSE UNERFORMED PORTRACTOR PORTRACTOR PREPAREMENTER VIEWER/PLUED BELIEVO/PLUED BEL                                                                                                    |
| <ul> <li>Ofas Export.</li> </ul>             |                                                                                                    |
| <ul> <li>Ditas Import</li> </ul>             | Ser Nan                                                                                                    |
| <ul> <li>Otas Carga Suelta Import</li> </ul> | n                                                                                                    |
| <ul> <li>Otas Cargo Sceita Export</li> </ul> |                                                                                                    |
| • Facturación 🖷                              |                                                                                                    |
| Detade de Coenta                             |                                                                                                    |
| <ul> <li>Generación de Facturas</li> </ul>   |                                                                                                    |
|                                              |                                                                                                    |
|                                              |                                                                                                    |

## Agregar usuarios

 $\times$ 

| Primer nombre        |        |
|----------------------|--------|
|                      |        |
| Primer apellido      |        |
|                      |        |
|                      |        |
| Segundo apellido     |        |
|                      |        |
|                      |        |
| Correo electrónico * |        |
|                      |        |
| Cédula*              |        |
|                      |        |
|                      |        |
| Teléfono *           |        |
|                      |        |
|                      |        |
| Tipo Usuario *       | *      |
|                      |        |
|                      |        |
| GUARDAR USUARID      | CERRAR |